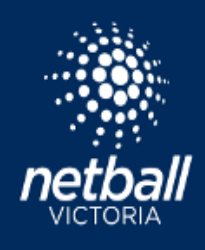

#### SINGLE GAME VOUCHER

Participants must register to the competition.

#### **PARTICIPANT REGISTRATION**

Participant registration process is the same for a Netball Victoria membership and a Single Game Voucher. Arrive on the final page of the registration form and select **One Match Only.** 

| ticlpants                                                                                                   | t Add Another Performant                        |                                                                                                    |
|----------------------------------------------------------------------------------------------------|-------------------------------------------------|----------------------------------------------------------------------------------------------------|
|                                                                                                    | Edit / Parene D                                 | 1.2 Nettod-Langue                                                                                                    |
| Completion .                                                                                                | Senior Player - Senior                          | \$5.00 0                                                                                                    |
| Golden Rivers Football & Netball League                                                                     | Chaddean, Code                                  | - \$5.00                                                                                                    |
| Warabb Footcal Netcal Club                                                                                  | One Manda serve                                 |                                                                                                    |
| -                                                                                                    | Total Poprient Due                              | \$0.00                                                                                                    |
| Sug stratter(s)                                                                                             |                                                 |                                                                                                    |
| Senior Player - Senior                                                                                      |                                                 |                                                                                                    |
| What would you like to pay for?                                                                             | Terms & Conditions                              |                                                                                                    |
| Hur competition - Ophern 9                                                                                  |                                                 |                                                                                                    |
| She Match only St                                                                                           | Terrer and Construction for Nettern Victoria    |                                                                                                    |
| Then have 12                                                                                                | James and Condition and Social and Application  | Contrast and a state of the state of the sta |
| 150 Hole                                                                                                    | TOTAL AND CARES OF MALES. FOR DA                | E MELLET GAO                                                                                                    |
|                                                                                                    | There would and agree to all of the ab          | ow funds and Conditions"                                                                                                    |
| Law Cause Descent                                                                                           |                                                 |                                                                                                    |
| Jean Cowan Bequest                                                                                          |                                                 | ONTINUE                                                                                                    |
| Vetteel Victoria supports and manages The Jean Case in Sequent for Individuals who reperience literated bas | too to participate in onited, there appoint All |                                                                                                    |

## **COMPETITION MANAGER ADMINISTRATION STEPS**

Enable Individual Game User Single Game Fee option in the set-up of the Registration Form under Fees.

| 2 Ministral U     | ter Single Game Fee    |                                |                |                                |     |                                 |       |               |
|-------------------|------------------------|--------------------------------|----------------|--------------------------------|-----|---------------------------------|-------|---------------|
| s: Single Game Fe | es are available for l | Nevers only.                   |                |                                |     |                                 |       |               |
| embership Type    | Division               | Membership Fees (excl.<br>GST) | 057            | Nomination Fees lexcl.<br>GSTI | QST | Competition Fees level.<br>0511 | 06T   | Total         |
|                   |                        | a.273                          | <b>3</b> .0.37 |                                |     | 1 O                             | s.0 : | <b>3</b> 3.00 |
|                   |                        | \$ 6.57                        | \$0.03         |                                |     | \$.0                            | 5.0   | \$ 1.07       |

Enable Multiple registrations to the same division in the set-up of the Registration Form under Registration Divisions.

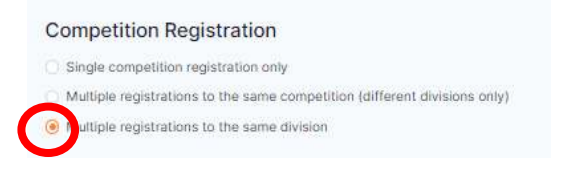

To view all single game vouchers purchased by individuals. **Finance > Summary by Participant** Filter Payment Type – Single Game Fee Here you will see all participant details including the date of purchase.

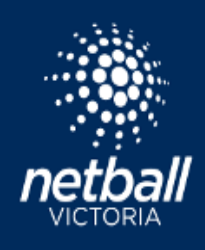

### SELECTING A PLAYER (SINGLE GAME VOUCHER) IN A TEAM

**NOTE:** Participant's name will not appear in Competitions > Player Grading. The participant must be added to a team in Match Day.

## Match Day > Competition Details > Matches

Click on the Match ID.

Click the Statistics slide toggle for player names to appear.

| BitetarCommet Match Day                                                 |               | 0 6                                             |
|-------------------------------------------------------------------------|---------------|-------------------------------------------------|
| ethnine Chinakhar Sanak, Malith Day Tartings, Maris & Vestages, Radmins |               | 2222 • VM. Practicus met.                       |
| Peninsula Waves Boroondara<br>Championship Championship                 |               | Des actions Chattander Chattaneers Carry Theory |
| Ingline Name Ungline's Organisation Name                                | Second Marrie | Deoru                                           |
|                                                                         | 85            | 0.0                                             |

#### Click +Borrowed Player

| Players |         |      |          |       |          |         |        | 1 Sermir alwyrr                                                                                                |
|---------|---------|------|----------|-------|----------|---------|--------|----------------------------------------------------------------------------------------------------|
|         | Feral 1 |      | Pweiss J |       | Perior 3 |         | Falls4 |                                                                                                    |
| No.     |         | 1011 |          | 111 M |          | 141.011 |        | The second second second second second second second second second second second second second second second s |

Search the participant's name and click ok.

# **REDEEM A SINGLE GAME VOUCHER**

# NOTE: this step can only be completed by the Association or League. The Club is unable to redeem a single game voucher.

Single Game Vouchers can now be redeemed by the competition organiser in Netball Connect.

Before redeeming the voucher, go to Competition Details > Matches and note the Match ID number correlating to the match the participant has played in.

To redeem a voucher go to **Match Day > Payments > Single Game Fees** Click Single Game Fees

| S) Netba  | IConnect            |           |              |                  |                  |
|-----------|---------------------|-----------|--------------|------------------|------------------|
| Match     | Day                 |           |              |                  |                  |
| Deshisard | Competition Details | Match Day | Sattings     | Paymanta         | 2022 -           |
|           |                     |           |              | Fees Due         |                  |
| Active Ne | ews 🔍               |           | (            | Single Geme Fees | >                |
| Title 🚊   | Author ::           | ExpRy :   | Recipients : | Published ±      | Published Date 👙 |

You will see the participant name, Club and Grade they have registered to and the number of single game vouchers purchased.

|               | Comparison Membership Product Division: 2 | Purchased ¢ | Available :: | Action |
|---------------|-------------------------------------------|-------------|--------------|--------|
| <del>)0</del> | C Srede                                   | 1           | 0            | -      |
| я             | C Grade                                   | 8           | Bedeent/ Ren | 00/9   |
| ж             | C Grade                                   | 1           | 0            |        |

Find the participant's name, click the Action button and click Redeem/Remove.

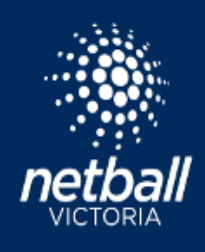

Click Redeemed matches and select the correct Match ID number. Click Save.

| Redeem              | X           |
|---------------------|-------------|
| Games Purchased : 1 |             |
| Games to Redeem : 1 |             |
| Redeemed Matches    |             |
| 243497 x            |             |
|                     |             |
|                     | Cancel Save |
|                     |             |